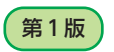

# オープンキャンパス WEB申込の手引き

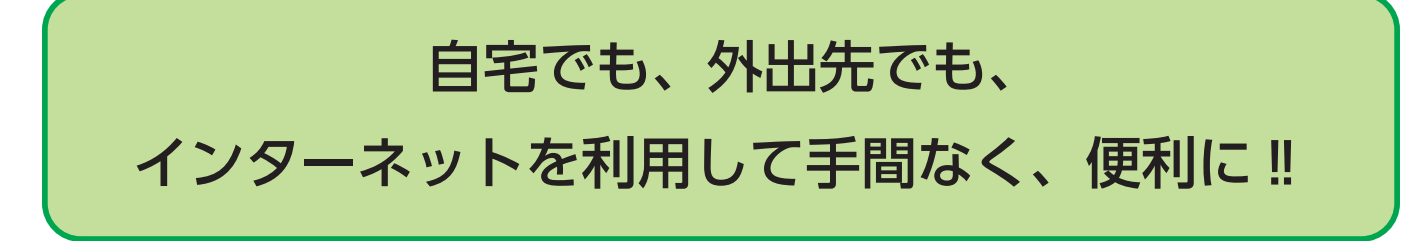

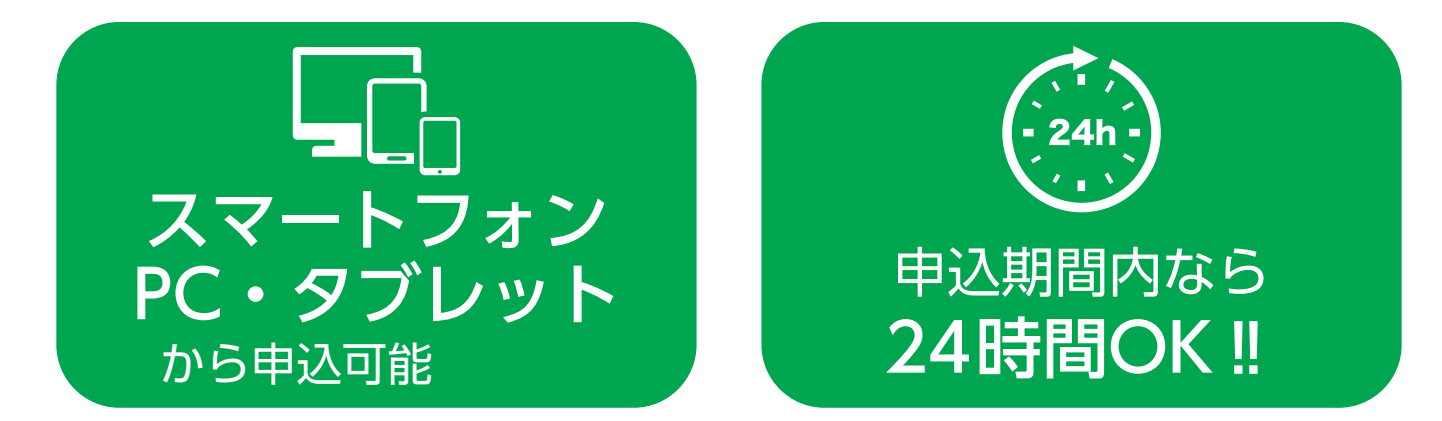

## W E B 申 込 の 流 れ

本校ホームページ(入学について/オープンキャンパス)

オープンキャンパス WEB 申込サイト(プラスシード)へアクセス

①新規登録 (マイページ登録)

②申込情報の登録·申込情報項目一覧

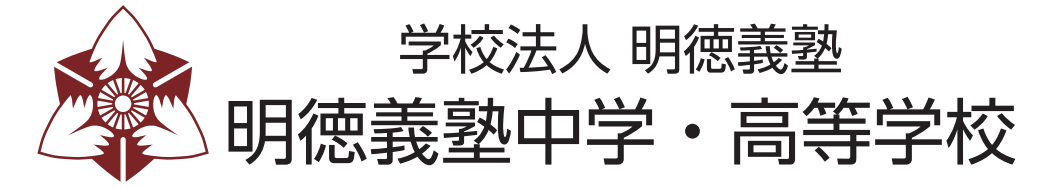

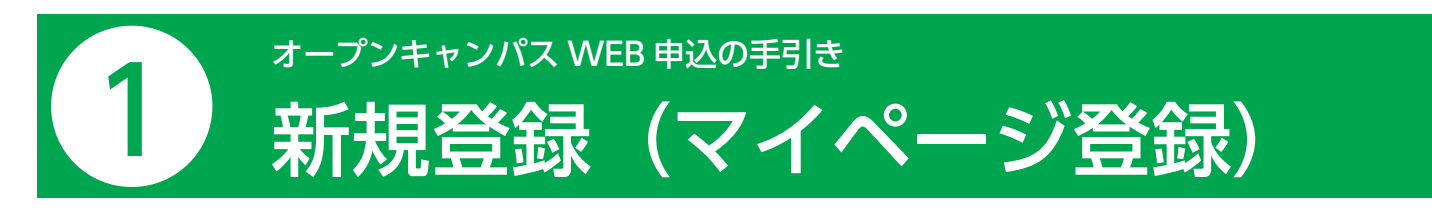

#### 【注意事項】

・迷惑メール対策等でドメイン指定受信を設定されている場合は、「@seed.software」の受信を許可してください。 ・中学と高校で分かれていますので、お間違えの無いようにしてください。

●本校ホームページ(入学について/オープンキャンパス)のリンクから、オープンキャンパス WEB 申込(外部サイト)にアクセスしてください。

※Internet Explore からはアクセスできません(Microsoft Edge/google Chrome/Safari をご利用ください)

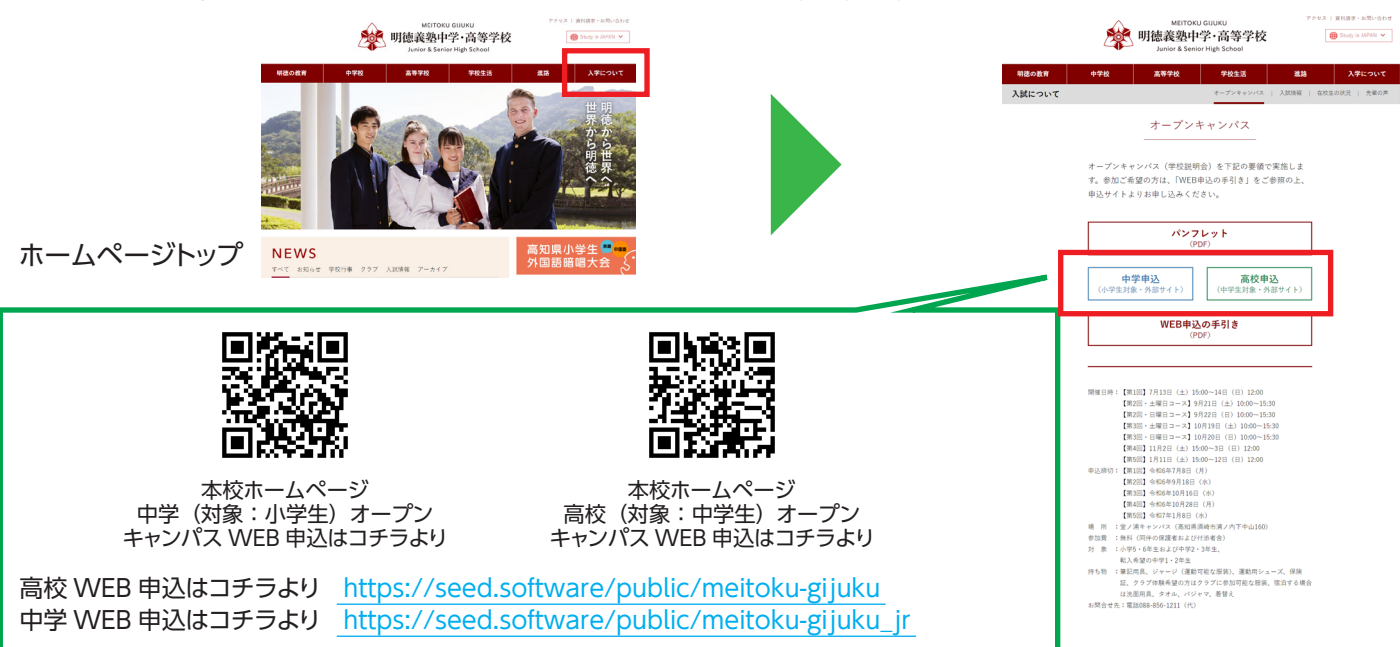

※QR コード・URL からアクセスするか、本校ホームページ(入学について/オープンキャンパス)をご覧ください。 ※WEB 申込(外部サイト)へのリンクは申込開始までに本校ホームページに掲載します。

❷はじめての方は、「新規登録」(画面下部)をクリックしてください。

③メールアドレスを入力し、利用規約をご確認いただき、「送信する」をクリックしてください。

| 明徳義塾高等学校<br>マイページ登録                                                                                                    |     | マイページ登録                                                |
|----------------------------------------------------------------------------------------------------|-----|--------------------------------------------------------|
| ログインIDとしてご利用いただくご自身のメールアドレスを入力して「送信す<br>61.ボウンを押してください。<br>入力されたメールアドレスRに、本意識用のURLリンクを対応りします。<br>メールをご解的した、本意知の以にアクセスしてください。 |     | 入力されたメールアドレスに、本登録URLをお送りしました。<br>戻る                    |
| #述数メール対映等でドメイン地定型信息起流されている場合は。<br>[@seed.schoure] ドメイン地容値できるように設定してください。<br><b>メールアドレス</b>                                   |     | <b>SEED</b><br>システム週月:モデベーションワークス株式会社1時時期作為プライバビー・ポリシー |
| ☐ स्वायप्रदावस                                                                                                    |     |                                                        |
| S 日 E D<br>5-375山第1:694-5-5-5-<br>CBE 19時間75-554/15675                                                                       |     |                                                        |
| 送信するをクリックする                                                                                                    | ると、 |                                                        |
| バルロンドレスに本豆録が届きます。                                                                                                    | CKL |                                                        |
|                                                                                                    | -2- | ●画面はテスト版につき実際のイメージと異なることがあります                          |

④届いたメールを開き、メールに記載の URL をクリックしてください。

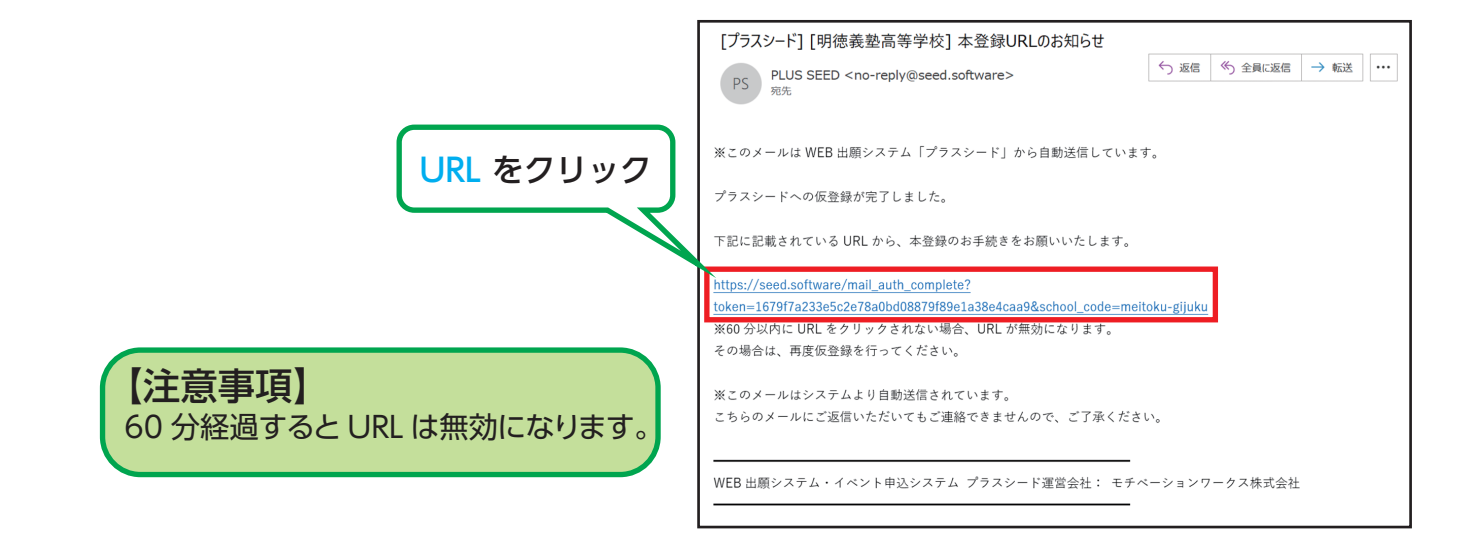

⑤「次へ」をクリックし、「氏名」「ふりがな」「生年月日」「パスワード」「学校名」を入力して登録してください。

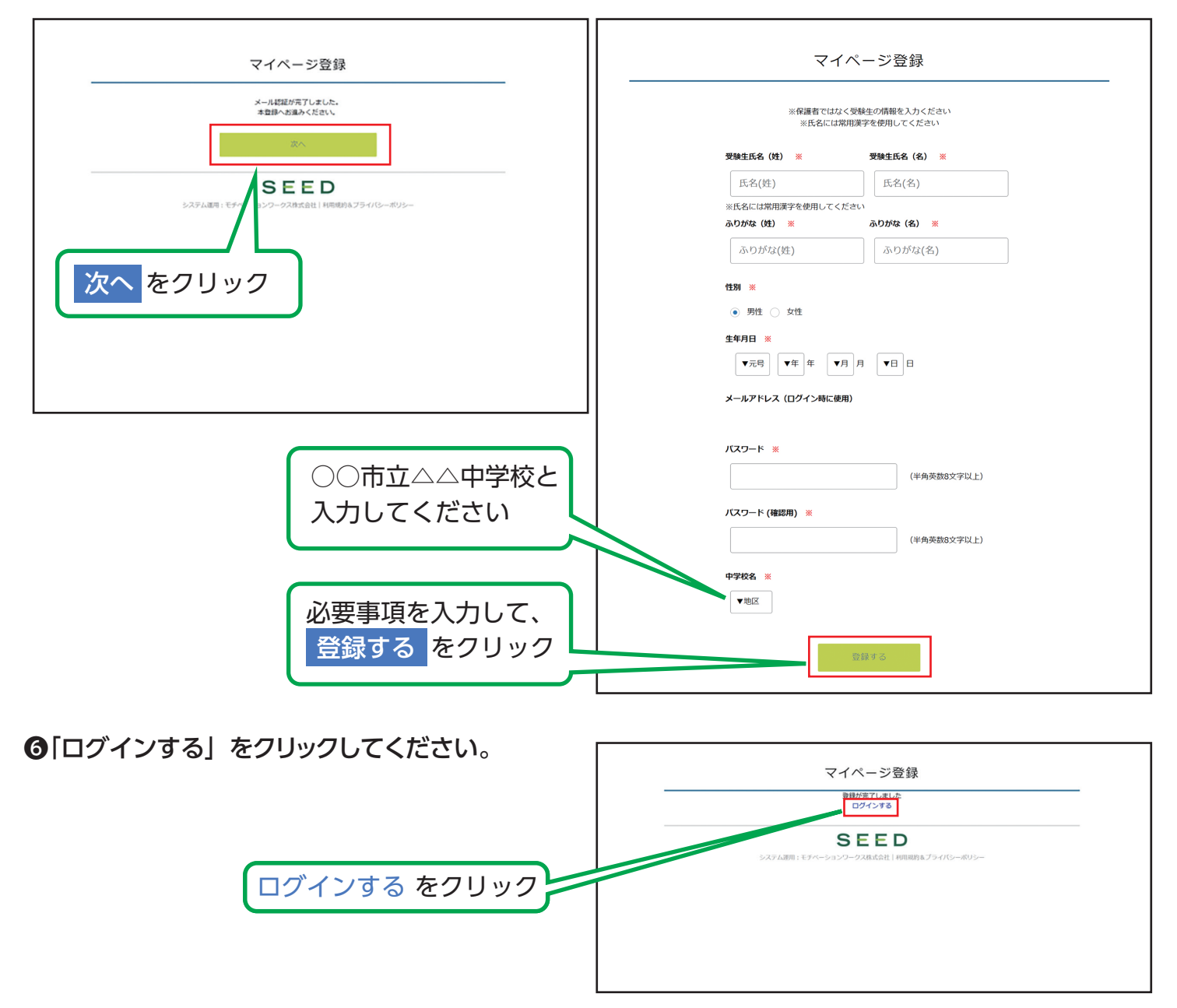

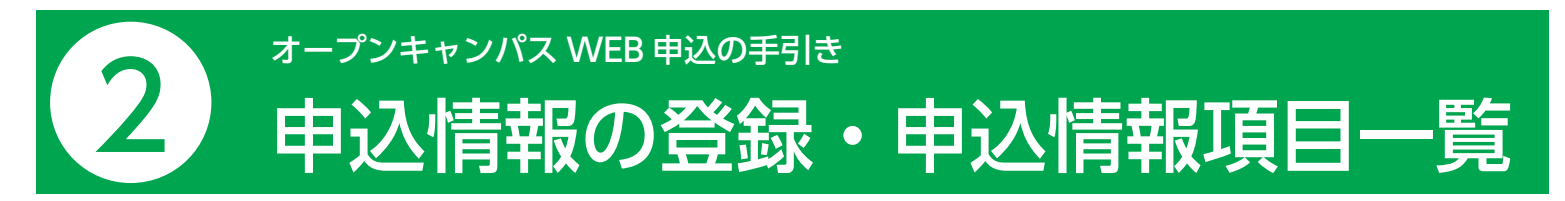

●メニューの「イベント一覧」(画面左側)を選択して、オープンキャンパスをクリックしてください。

#### ❷「イベント詳細」から「申込へ進む」(画面下部)をクリックしてください。

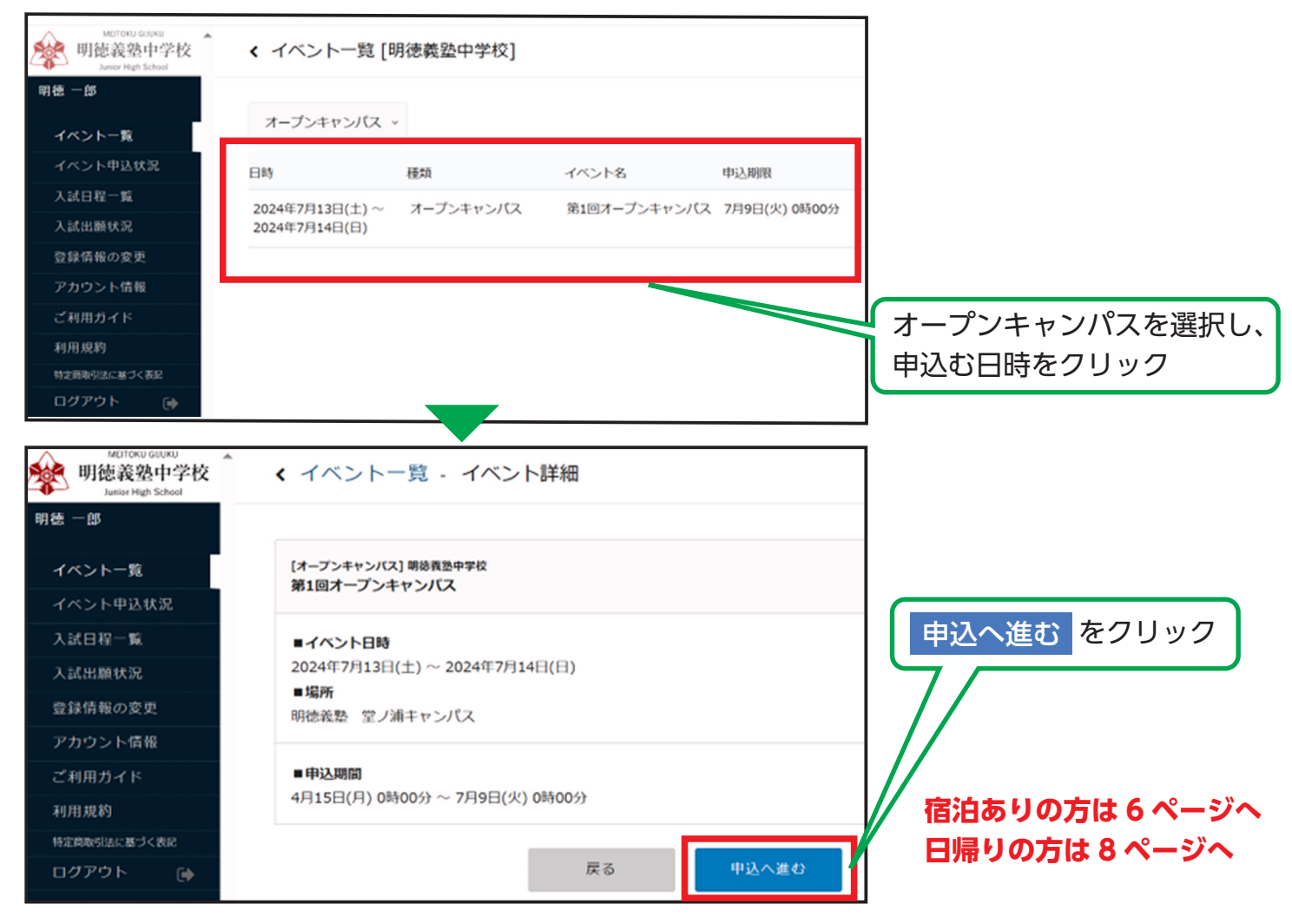

#### ❸申込情報を入力してください。入力後、「確認画面へ」をクリックしてください。

| MUTOKU GILKU<br>明徳義塾中学校<br>Awiter High School | < イベント一覧 - イベント詳細 - 参加申込                                    |             |
|-----------------------------------------------|-------------------------------------------------------------|-------------|
| 明確 一郎                                         | □ 学校全体について知りたい □ クラブを知りたい □ 提業を知りたい □ 寮を知りたい □ 海外留学について知りたい |             |
| イベント一覧                                        | □ 入試について知りたい その他(資間20に記載ください)                               |             |
| イベント申込状況                                      | ※複数進択可                                                      |             |
| 入試日程一覧                                        |                                                             |             |
| 入試出顯状況                                        | オープンキャンパスを知ったきっかけを教えてください                                   |             |
| 登録情報の変更                                       | 当校ホームページを見て 学校・整・クラブ先生に勧められた 処人に聞いた 学校・続後に聞いた               |             |
| アカウント債報                                       | パンフレット・チラシ・ポスターを見た 進芋賃貸サイト・ネット賃貸を見た その他                     |             |
| ご利用ガイド                                        | ※ 律数通校司                                                     |             |
| 利用規約                                          |                                                             |             |
| 特定商取引法に基づく表記                                  | 質問・確認事項を記載ください。                                             |             |
| ログアウト 🕞                                       | 戻る権認施施へ                                                     | 確認画面へ をクリック |

#### ❹登録した内容を確認し、間違いがなければ、「送信する」をクリックしてください。

| E — 05                           | お迎えバス乗車人数<br>*必要な方のみ                       |                       |              |
|----------------------------------|--------------------------------------------|-----------------------|--------------|
| (ベント一覧<br>(ベント申込状況)              | お送り 明徳12:00<br>歴一京印刷行、京和                   |                       |              |
| 試日程一覧                            | 空港行 *必要な方のみ                                |                       |              |
| 入試出顕状況<br>登録情報の変更                | お送りバス乗車人数<br>*必要な方のみ                       |                       |              |
| アカウント情報<br>ご利用ガイド                | オープンキャンパス 参加の理由を教えて                        | 学校全体について知りたい,クラブを知りたい | 送信する をクリックする |
| 川用規約<br>抗菌時引はに基づく表記<br>コグアウト (中) | くたさい。<br>オープンキャンパス<br>を知ったきっかけを<br>教えてください | 当校ホームページを見て           | 出願情報が確定します。  |
|                                  | 質問・確認事項を記<br>載ください。                        |                       |              |

#### 日申込情報の登録完了

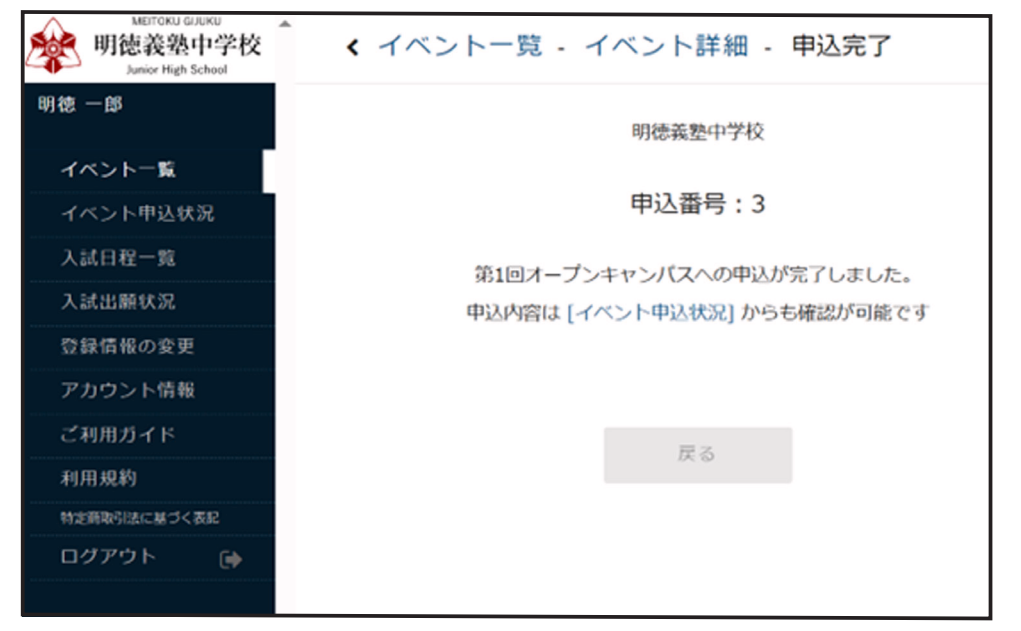

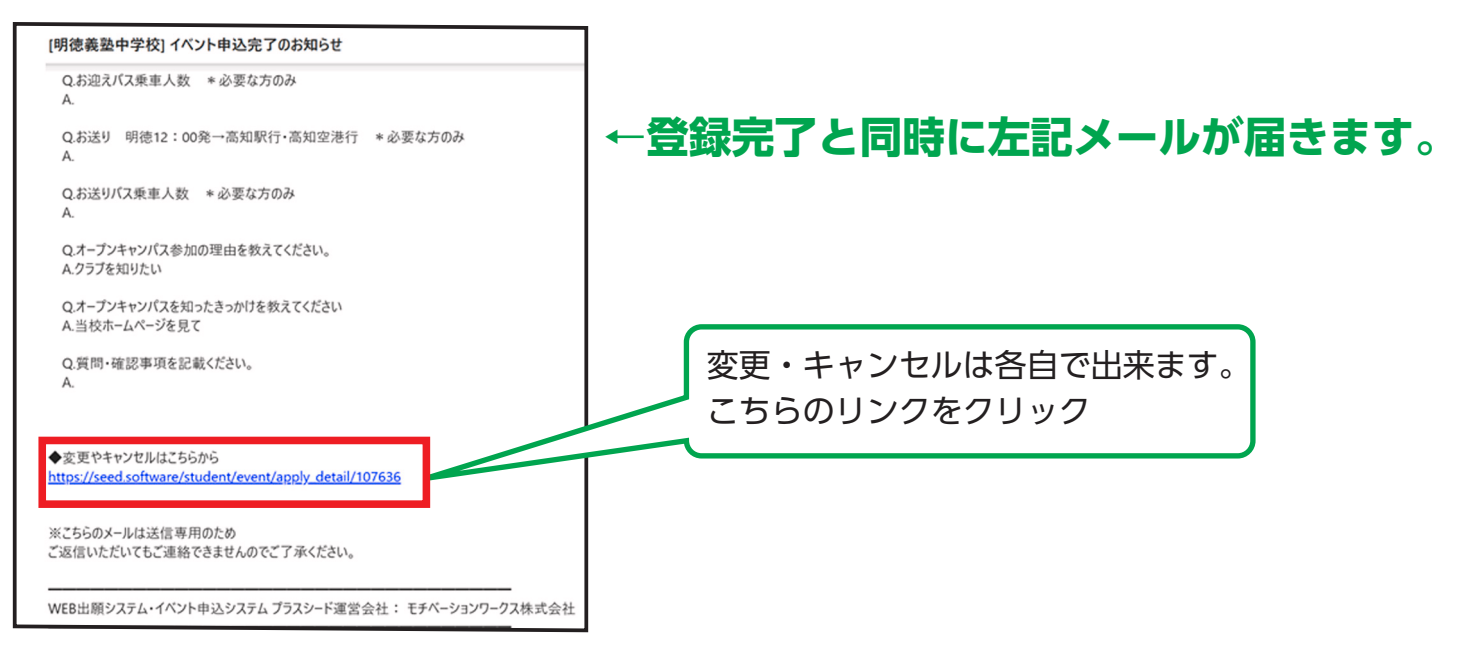

### 申込情報項目一覧(宿泊あり)

| ※氏名等を変更する場合は[こちら]                              |                                                      |                                             |
|------------------------------------------------|------------------------------------------------------|---------------------------------------------|
| 参加者情報     中学       氏名     高材       ふりがな     選邦 | 学校のオープンキ・<br>交のオープンキャ:<br>Rまたは記入して・                  | ャンパス申込の場合は小学校名を。<br>ンパス申込の場合は中学校名を<br>ください。 |
| 生年月日<br>中学校名 ※ 上記以外 中学校名                       |                                                      |                                             |
| 以下の質問に回答してください。                                |                                                      |                                             |
| 郵便番号 (例:123-4567) <b>※</b><br>(200文字以内)        |                                                      |                                             |
| 住所(都道府県からお書きください) <b>※</b><br>(200文字以内)        |                                                      |                                             |
|                                                |                                                      |                                             |
| 保護者氏名 ※                                        |                                                      |                                             |
| (200文字以内)                                      |                                                      |                                             |
| 携帯電話番号 *日中連絡がとれる番号 <b>※</b><br>(200文字以内)       |                                                      |                                             |
| 学年 <b>※</b><br>▼選択                             |                                                      |                                             |
| 参加希望クラブ・授業 * 遊数可 ※<br>未定                       | 弓道   」バスケットボール<br>☆テニス   国際演劇   美術<br>パトリフティング   合氣道 |                                             |
| 紹介者氏名<br>(200文字以内)                             |                                                      |                                             |
| 参加者人数 *本人含む <b>※</b><br>(0~100)                |                                                      |                                             |

| アレルギーの有・無                                                                                                  |               |
|----------------------------------------------------------------------------------------------------|---------------|
| ▼選択                                                                                                    |               |
| 宿泊希望(7月13日 本校研修会館での宿泊)                                                                                     |               |
| (はい) いいえ [選択解除]                                                                                            |               |
| 宿泊情報(宿泊される全員の氏名・年齢・性別を記載ください) * 宿泊希望のみ                                                                     |               |
|                                                                                                    |               |
|                                                                                                    |               |
| 食事人数【7/13 夕食】 *本人含む                                                                                        |               |
| (0~100)                                                                                                    |               |
| 食事人数【7/14 朝食】 *本人含む                                                                                        |               |
| (0~100)                                                                                                    |               |
| お迎えバス (高知駅・高知空港 13:00発) * 必要な方のみ                                                                           |               |
| ▼選択                                                                                                    |               |
| お迎えパス乗車人数 * 必要な方のみ                                                                                         |               |
| (0~100)                                                                                                    |               |
| お送りパス 明徳12:00発→高知駅行・高知空港行 *必要な方のみ                                                                          |               |
| ▼選択                                                                                                    |               |
| お送りパス乗車人数 *必要な方のみ                                                                                          |               |
| (0~100)                                                                                                    |               |
| オープンキャンパス参加の理由を教えてください                                                                                     |               |
| <ul> <li>学校全体について知りたい クラブを知りたい 提業を知りたい 寮を知りたい 海外留学について知りたい</li> <li>入試について知りたい その他(質問20に記載ください)</li> </ul> |               |
| ※複数選択可                                                                                                    |               |
| オープンキャンパスを知ったきっかけ                                                                                          |               |
| 当校ホームページを見て 学校・整・クラブの先生に勧められた 知人に聞いた 家族・親族に聞いた                                                             |               |
| <ul> <li>パンフレット・チラシ・ポスターを見た</li> <li>進学講報サイト・ネット情報を見た</li> <li>その他</li> <li>※ 複数道訳可</li> </ul>             |               |
|                                                                                                    |               |
| Participant Calific Vic C Vie<br>在認道                                                                       | 」<br>面へ をクリック |
|                                                                                                    |               |
|                                                                                                    |               |
| 戻る種認言面へ                                                                                                    |               |

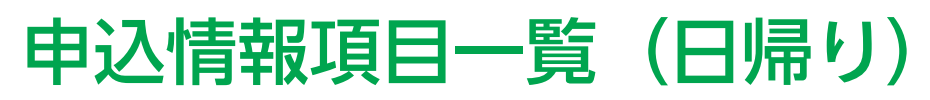

| ※氏名等を変更する場合は [こちら]                                                                                                    |                                                                                     |                                                |
|----------------------------------------------------------------------------------------------------|-------------------------------------------------------------------------------------|------------------------------------------------|
| 参加者情報       氏名       ふりがな       性別                                                                                                    | 中学校のオープンキ<br>高校のオープンキャ<br>選択または記入して                                                 | キャンパス申込の場合は小学校名を。<br>ッンパス申込の場合は中学校名を<br>こください。 |
| 生年月日<br>中学校名 ※ 上記以外 中学校名                                                                                                    |                                                                                     |                                                |
| 以下の質問に回答してください。<br>郵便番号 (例:123-4567) *<br>(200文字以内)                                                                                                    |                                                                                     |                                                |
| 住所(都道府県からお書きください) <b>※</b><br>(200文字以内)                                                                                                    |                                                                                     |                                                |
| 保護者氏名 <b>※</b><br>(200文字以内)                                                                                                    |                                                                                     |                                                |
| 携帯電話番号 * 日中連絡がとれる番号 ※<br>(200文字以内)                                                                                                    |                                                                                     |                                                |
| 学年 ※<br>▼選択<br>参加希望クラブ・将業 * 進数可 ※                                                                                                    |                                                                                     |                                                |
| 未定     卓球部     自然料学     女子パレーボール     野球     空手道       相撲     ゴルフ     サッカー     男子ソフトボール     柔道     ソフトラニジ       コンピューター     パトミントン     カヌー     吹奏楽     学習     和太阪       マンガ     授業:英語     授業:中国語       ※複数選択可 | <ul> <li>剣道 弓道 バスケットボール</li> <li>ス 使式テニス 国際演劇 美術</li> <li>ウエイトリフティング 合気道</li> </ul> |                                                |
| 紹介者氏名<br>(200文字以内)                                                                                                    |                                                                                     |                                                |
| 参加者人数 *本人含む <b>※</b><br>(0~100)                                                                                                    |                                                                                     |                                                |

| アレルギーの有無                                             |            |
|------------------------------------------------------|------------|
| ▼選択                                                  |            |
| 食事人数【9/21 昼食】 *本人含む                                  |            |
| (0~100)                                              |            |
| お迎え(高知駅・高知空港 9:00発) *必要な方のみ                          |            |
| ▼選択                                                  |            |
| お迎えバス乗車人数 *必要な方のみ                                    |            |
| (0~100)                                              |            |
| お送り 明徳15:40発→高知駅行・高知空港行 *必要な方のみ                      |            |
| ▼選択                                                  |            |
| お送りパス乗車人数 * 必要な方のみ                                   |            |
| (0~100)                                              |            |
| オープンキャンパス参加の理由を教えてください。                              |            |
| 学校全体について知りたい クラブを知りたい 授業を知りたい 寮を知りたい 海外留学について知りたい    |            |
| 入試について知りたい         その他(質問17に記載ください)           ※複数選択可 |            |
|                                                      |            |
| オープンキャンパスを知ったきっかけを教えてください。                           |            |
| 当校ホームページを見て 学校・塾・クラブの先生に勧められた 知人に聞いた 家族・親族に聞いた       |            |
| パンフレット・チラシ・ポスターを見た<br>塗学情報サイト・ネット情報を見た<br>※複数選択可     |            |
|                                                      |            |
| 夏回・遺跡争攻で記載へたという                                      |            |
|                                                      | ※回回へ をクリック |
|                                                      |            |
| 戻る確認画面へ                                              |            |
|                                                      | J          |